Paolo Bozzo ha emesso la nuova release di Sign for acknowledgement la 2.7

### Due le novità:

- 1. La possibilità di rendere obbligatorio la compilazione del campo Annotazione da parte di chi firma
- La possibilità di abilitare alla firma precisi utenti.
   Con le release precedenti era possibile abilitare alla firma tutti gli utenti appartenenti ai ruoli che si selezionavano.

Ora, ad esempio, è possibile anche abilitare alla firma solo l'utente Xxxxx, Yyyyy, Zzzzz.

# **ISTRUZIONI**

- 1. Prima di aggiornare alla nuova release, in Moduli sez. Altro controlla la release che hai in uso
  - a. Se hai Sign for acknowledgement la 2.4 fai quanto detto in <u>http://www.scuolacooperativa.net/drupal7/articolo/aggiornamento-modulo-sign-</u> <u>acknowledgement-25-circolari-firma-di-presa-visione</u>, poi procedi come al punto 2.
  - b. Seha i Sign for acknowledgement la 2.5 e hai fatto quanto detto in <u>http://www.scuolacooperativa.net/drupal7/articolo/aggiornamento-modulo-sign-acknowledgement-25-circolari-firma-di-presa-visione</u> proci con il punto 2

## 2. Importare il file it.po (in allegato al nodo)

- a. Configurazione sez. Impostazioni internazionali e lingue Traduzione interfaccia scheda Importa e importa il file it.po
- b. Torna in Moduli, clicca su Aggiornamenti disponibili e aggiorna Sign for acknowledgement
- c. In database update trovi due aggiornamenti in attesa

#### Drupal database update

|                                         | The version of Drupal you are updating from has been automatically detected.                       |  |  |
|-----------------------------------------|----------------------------------------------------------------------------------------------------|--|--|
|                                         |                                                                                                    |  |  |
| 9                                       | sign_for_acknowledgement module                                                                    |  |  |
| <ul> <li>Verify requirements</li> </ul> | <ul> <li>7206 - Implements hook_update_N().</li> <li>7207 - Implements hook_update_N().</li> </ul> |  |  |
| <ul> <li>Overview</li> </ul>            |                                                                                                    |  |  |
| • Review updates                        | Apply pending updates                                                                              |  |  |
| Run updates                             |                                                                                                    |  |  |
| Review log                              |                                                                                                    |  |  |

d. Clicca su Apply pending updates e lascia fare al sistema

## 3. Tipo di contenuto Circolari – Gestione campi

- a. Trovi in fondo due nuovi campi: "Utenti da abilitare per la presa visione" e "Inserimento nota obbligatorio"
- b. Consiglio di creare un nuovo riquadro sempre in Gestione campi di Circolari Add new group – in Etichetta: Annotazioni Campo da condividere: annotazioni Riquadro Salva

c. Posiziona il riquadro Annotazioni con i due campi "Permetti all'utente di inserire una nota" e "Inserimento nota obbligatorio", appena sopra a "Firma entro questa data"

| 1 |                                                                |                           |                   |                                                                                                 |          |         |
|---|----------------------------------------------------------------|---------------------------|-------------------|-------------------------------------------------------------------------------------------------|----------|---------|
|   | Testi delle etichette del form<br>alternativo (uno per linea). | alternate_form_text       | Testo long        | Area di testo (righe multiple)                                                                  | modifica | elimina |
|   | 🕂 Annotazioni                                                  | group_annotazioni         | Riquadro          | fieldset collapsible<br>classes group-annotazioni<br>field-group-fieldset<br>required_fields sì | *        | elimina |
|   | Permetti all'utente di<br>inserire una nota                    | annotation_field          | Booleano          | Casella on/off singola                                                                          | modifica | elimina |
|   | <ul> <li>Inserimento nota</li> <li>obbligatorio</li> </ul>     | annotation_field_required | Booleano          | Casella on/off singola                                                                          | modifica | elimina |
|   | 🕂 🕂 Firma entro questa data                                    | expire_date               | Date (ISO format) | Elenco di selezione                                                                             | modifica | elimina |
|   |                                                                |                           |                   |                                                                                                 |          |         |

- d. Campo "Permetti all'utente di inserire una nota" Modifica
  - In Testo di aiuto

<strong>Se selezionata, l'opzione farà apparire sotto il form un campo in cui l'utente potrà inserire eventuali annotazioni. <br />L'azione per l'utente è FACOLTATIVA</strong>

Salva Impostazioni

Campo Inserimento nota obbligatoria – Modifica

In Testo di aiuto

<strong>SELEZIONA ANCHE questa opzione per rendere OBBLIGATORIO l'inserimento di informazioni.<br/>

# Metti il segno di spunta SEMPRE se CIRCOLARE di SCIOPERO o di ASSEMBLEA SINDACALE.</strong>

Salva impostazioni

In pratica, se in Aggiungi contenuto Circolari il redattore mette il segno di spunta in "Permetti all'utente di inserire una nota" nel form di firma apparirà il campo Annotazione. Se il redattore **mette anche** il segno di spunta in "Inserimento nota obbligatoria" l'utente dovrà obbligatoriamente compilare il campo Annotazione

- Consiglio di creare un nuovo riquadro sempre in Gestione campi di Circolari Add new group – in Etichetta: Abilitare alla firma Campo da condividere: abilitare\_firma Riquadro Salva
- f. Cliccate sulla rotellina posta a DX del riquadro

| Abilitare alla firma group_abili | tare_firma | Riquadro |  | fieldset collepsible<br>classes group-abilitare-firma<br>field-group-fieldset<br>required_fields sì | * | elimina |
|----------------------------------|------------|----------|--|----------------------------------------------------------------------------------------------------|---|---------|
|----------------------------------|------------|----------|--|----------------------------------------------------------------------------------------------------|---|---------|

**g.** In Descrizione mettere:

Sono presenti due sezioni: "Selezionare i ruoli da abilitare per la firma" e "Seleziona singoli utenti".

In "Selezionare i ruoli da abilitare per la firma" per default sono selezionati i ruoli che coprono tutto il personale interno. Deseleziona i ruoli che non debbono firmare.In "Seleziona singoli utenti" puoi precisare quali utenti debbono firmare inserendo il Nome utente

# ATTENZIONE! Se utilizzi la sezione "Utenti da abilitare per la presa visione" togli tutti i segni di spunta presenti in "Selezionare i ruoli da abilitare per la firma"

- h. Clicca su [Aggiorna], poi su [Salva] in fondo pagina
- i. Posiziona il riquadro "Abilitare alla firma con i campi"con i due campi "Selezionare i ruoli da abilitare per la firma" e "Utenti da abilitare per la presa visione" appena sotto al riquadro "Abilitare alla firma" e salva.

| Firma entro questa data                          | expire_date                                                                                                    | Date (ISO format)                                                                                                    | Elenco di selezione                                                                                                    | modifica                                                                                                    | elimina                                                                                                    |
|--------------------------------------------------|----------------------------------------------------------------------------------------------------|----------------------------------------------------------------------------------------------------|----------------------------------------------------------------------------------------------------|----------------------------------------------------------------------------------------------------|----------------------------------------------------------------------------------------------------|
| Abilitare alla firma                             | group_abilitare_firma                                                                                                    | Riquadro                                                                                                    | fieldset collapsible<br>required_fields si<br>classes group-abilitare-firma<br>field-group-fieldset<br>description Sono presenti<br>due sezioni: "Selezionare i<br>ruoli                                                                                                    | *                                                                                                    | elimina                                                                                                    |
| Selezionare i ruoli da<br>abilitare per la firma | enable_roles                                                                                                    | Elenco (testo)                                                                                                    | Caselle/pulsanti di opzione                                                                                                    | modifica                                                                                                    | elimina                                                                                                    |
| Utenti da abilitare per la<br>presa visione      | enable_users                                                                                                    | Testo long                                                                                                    | Area di testo (righe multiple)                                                                                                    | modifica                                                                                                    | elimina                                                                                                    |
|                                                  | Firma entro questa data       Abilitare alla firma       +     Selezionare i ruoli da<br>abilitare per la firma       +     Utenti da abilitare per la<br>presa visione | Firma entro questa data     expire_date       Abilitare alla firma     group_abilitare_firma       +     Selezionare i ruoli da<br>abilitare per la firma     enable_roles       +     Utenti da abilitare per la<br>presa visione     enable_users | Firma entro questa data     expire_date     Date (ISO format)       Abilitare alla firma     group_abilitare_firma     Riquadro       +     Selezionare i ruoli da<br>abilitare per la firma     enable_roles     Elenco (testo)       +     Utenti da abilitare per la<br>presa visione     enable_users     Testo long | Firma entro questa dataexpire_dateDate (ISO format)Elenco di selezioneFields attrate alla firmagroup_abilitare_firmaRiquadrofields collapsible<br>required_fields si<br>classes group-abilitare-firma<br>field-group-fieldset<br>description Sono presenti<br>due sezioni: "Selezionare i<br>ruoli+Selezionare i ruoli da<br>abilitare per la firmaenable_rolesElenco (testo)Caselle/pulsanti di opzione+Utenti da abilitare per la<br>presa visioneenable_usersTesto longArea di testo (righe multiple) | Firma entro questa dataexpire_dateDate (ISO format)Elenco di selezionemodificaKabilitare alla firmagroup_abilitare_firmaRiquadroiclasses group-abilitare-firma<br>field-group-fieldset<br>description Sono presenti<br>due sezioni: "Selezionare i<br>ruoliiclasses<br>group-abilitare-firma<br>field-group-fieldset<br>description Sono presenti<br>due sezioni: "Selezionare i<br>ruoliiclasses<br>group-abilitare-firma<br>modificaImage: selezionare i ruoli da<br>abilitare per la firmaenable_rolesElenco (testo)Caselle/pulsanti di opzione<br>modificaImage: selezionare i ruoli da<br>abilitare per la firmaenable_usersTesto longArea di testo (righe multiple)modifica |

In pratica il modulo di Paolo Bozzo permette sia di abilitare alla firma tutti gli utenti appartenenti a precisi ruoli (es. tutti gli utenti a cui si è attribuito il ruolo di docenti), sia di abilitare alla firma singoli utenti (es. se tra gli utenti avete bozzo.paolo o caprotti.nadia digitando nel campo "Utenti da abilitare alla firma" bozzo.paolo [Aggiungi Utente] e caprotti.nadia[Aggiungi Utente] la firma verrà richiesta solo a questi due utenti.

In questo secondo caso andranno però tolti tutti i segni di spunta da "Selezionare i ruoli da abilitare alla firma".

## 4. Sistemazione Avviso in form di firma

Se nel form di firma si rende obbligatorio il capo Annotazione, l'avviso relativo alle Circolari di sciopero e di Assemblea sindacale va cambiato perché anche chi dichiara di non essere in servizio qualcosa obbligatoriamente deve mettere. Ad esempio io ho cambiato così:

#### ▼ ATTENZIONE SE Circolare di sciopero o di Assemblea sindacale!

#### Per DOCENTI

- Se NON in SERVIZIO, in Annotazione metti ----
- Se IN SERVIZIO, in Annotazione segnala classe/i e orario di servizio (es. 2A 8.30/10.30 3C 10.30/12.30) NON digitare il plesso: qui è un dato inutile perchè il sitema conosce già il tuo plesso di appartenenza.

PERSONALE AMMINISTRATIVO e COLLABORATORI SCOLASTICI in Annotazione mettere sempre ---

- Se hai fatto quanto detto al punto 1.a e al punto 1.b di queste istruzioni in sites/all/themes/PASW\_genesis\_SUBTHEME/templates dovresti avere 4 file relativi a sign-foracknowledgement
- Scarica sul tuo PC il file sign-for-acknowledgement-checkbox.tpl.php e nella parte che va da <fieldset class="collapsible"><legend><span class="fieldset-legend">ATTENZIONE fino alla chiusura del tag </fieldset> correggi con:

<fieldset class="collapsible"><legend><span class="fieldset-legend">ATTENZIONE SE Circolare di sciopero

o di Assemblea sindacale!</span></legend>

<div class='fieldset-wrapper'>

<strong>Per DOCENTI</strong>

- </div>
- </fieldset>

Questo è solo un esempio. Chiaro che tu potrai cambiare l'avviso a tuo piacimento.

Per questo lavoro ho messo delle istruzioni in cui ho solo consigliato cosa fare (punto 3 e 4) perché ognuno, giustamente, ha già personalizzato i template relativi al form di firma, quindi ognuno farà la cosa che ritiene più adeguata.